## APRAŠYMAI

Pagrindiniai punktai:

Kaip atidaryti NAUJA langa per meniu :

Vienas būdas - MENIU juostoje susirandame DARBASTALIS bei susirandam norima komandą NAUJAS :

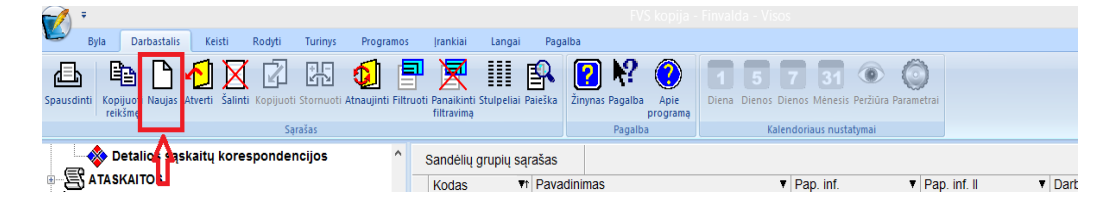

Antras būdas – Sąraše susirandame reikiamą punktą, pvz: APRAŠYMAI – Apie įmonę – Filialai/padaliniai ir atsistojus dešiniame lange paspaudžiame pelytės dešinį klavišą ir pasirenkame reikiama komandą, pvz.: Nauja

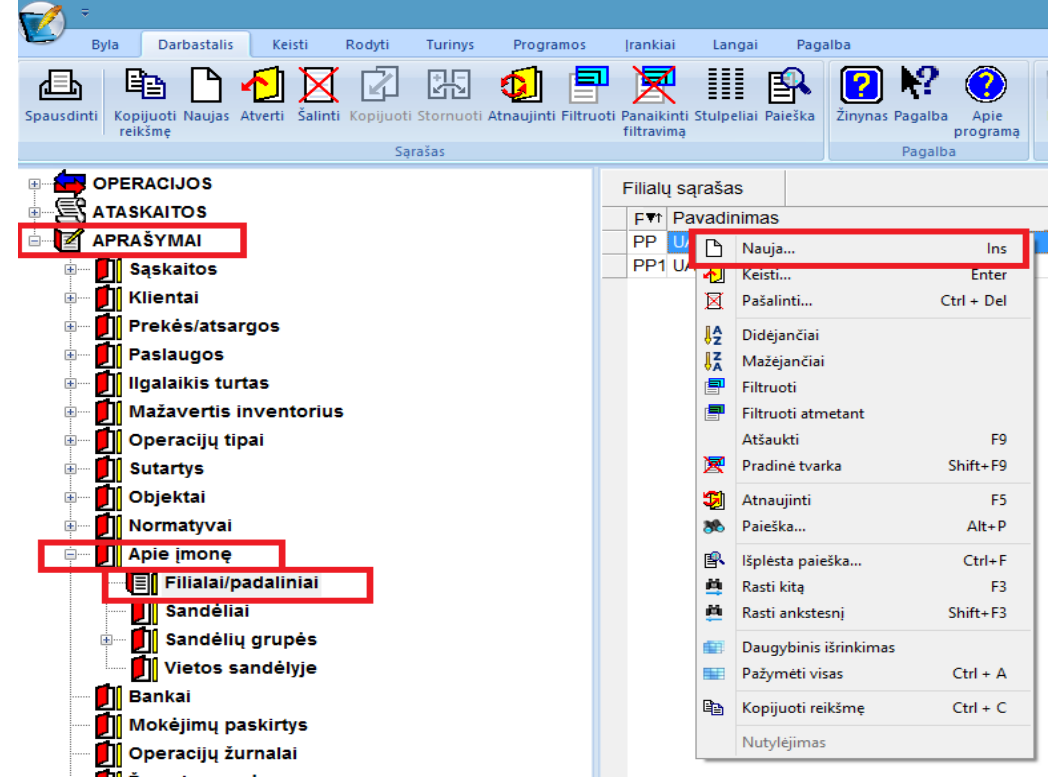

## Apie įmonę

Šis meniu punktas skirtas įvesti tam tikrai informacijai apie įmonę (pavadinimas, adresas, kontaktinė informacija, imonės kodas ir pan.), jos filialus, padalinius, prekių /atsargų sandėlius.Paspaudus meniu APRAŠYMAI (1) > Apie įmonę (2), pastarasis išsiskleidžia į smulkesnį meniu. Paspaudus meniu APRAŠYMAI> Apie įmonę>Filialai/padaliniai (3), ekrane gausite Įmonės padalinių, filialų aprašymų sąrašo langą, kuriame paspaudus mygtuką **naujas**, gausite filialo/padalinio įvedimo langą:

| Byta         Darbastalis         Keisti         Rodyti         Turinys         Programos           Byta         Darbastalis         Keisti         Rodyti         Turinys         Programos           Byta         Darbastalis         Keisti         Rodyti         Darbastalis         Keisti         Rodyti         Darbastalis         Darbastalis         Darbastalis         Darbastalis         Notestalis         Darbastalis         Darbastalis <tdd< th=""><th>Irankiai Langai<br/>Panaikinti Stulpeliai<br/>filtravimą</th><th>Pagalba<br/>Paieška<br/>Žinynas</th><th>PVS kopija Finvalda Vicos<br/>Programa<br/>Pagalba Apie<br/>programa<br/>Pagalba Kalendo</th><th>51 💿 🧿<br/>os Menesis Perzüürs Parametrai<br/>oriaus nustatymai</th><th>2020</th></tdd<>                                                                                                    | Irankiai Langai<br>Panaikinti Stulpeliai<br>filtravimą | Pagalba<br>Paieška<br>Žinynas                                                                                                    | PVS kopija Finvalda Vicos<br>Programa<br>Pagalba Apie<br>programa<br>Pagalba Kalendo                                                                  | 51 💿 🧿<br>os Menesis Perzüürs Parametrai<br>oriaus nustatymai                                                                                                    | 2020                                                                                                    |
|----------------------------------------------------------------------------------------------------|--------------------------------------------------------|----------------------------------------------------------------------------------------------------|----------------------------------------------------------------------------------------------------|----------------------------------------------------------------------------------------------------|----------------------------------------------------------------------------------------------------|
|                                                                                                    | Filialų sąrašas<br>FVT Pavadinim<br>PP<br>PP1          | as                                                                                                    | Y                                                                                                    | Padalinys/Filialas                                                                                                    | X                                                                                                    |
| Prekešatargos     Prekešatargos     Prekeša | Adn<br>Pap<br>Papi                                     | Kodas:<br>Pavadrimas:<br>Imonės kodas:<br>Adresas (gatvė, nr):<br>esas (miestas, šalis):<br>El, paito adresas:<br>ildoma informacija II:<br>Idoma informacija II:<br>Kasininkas: | PP1 "% Utsince.co.intre 12446/7/8 2246/7/8 Swaront, 65/7. Virus, LT-03149 fric@rv3.1 papidoma rho 1 papidoma rho 2 Quidas Pavade                      | Komisjoe narye (i):<br>Komisjoe narye (i):<br>Komisjoe narye (ii):<br>Komisjoe narye (iii):<br>Komisjoe narye (iii):<br>Komisjoe narye (iii):<br>Komisjoe narye (iii):<br>Komisjoe narye (iii): | Igalakian turu:<br>direktorkus pavad Vardas Pavarde<br>vadjerninkas m. dr. Vardas Pavarde<br>luhanou pavad karena<br>luhanou pavalakian turu / karena kitana:<br>Vyr buhatee Vardas Pavarde<br>direktorkus pavad Vardas Pavarde<br>Vyr buhatee Vardas Pavarde |
| Sandélia     Sandélia      | Vad<br>Finansin                                        | Vadovas:<br>ovo asmens kodas:<br>Finansininkas<br>inko asmens kodas:<br>Bankas:<br>Sąskaita:<br>Sąskaita:<br>Falefonas;<br>Faksas:                                               | Drektonus Vardas Pavadė<br>3770102124<br>Vordas Pavadė<br>3770102124<br>70640 [¥].8<br>[F570440600111122<br>8-5,247707<br>[\$ Same filiale drbame mes | Komisjos narys (VII):<br>Komisjos narys (IX):<br>Komisjos narys (IX):<br>Komisjos narys (VII):<br>Komisjos narys (VII):                                                                         | Prokems:<br>vedytmickas- m.dr. Vardas Pavarde<br>dividiotaus pavad Vardas Pavarde<br>Vp. Juruhare Vardas Pavarde<br>IT projekty vadove Vardas Pavarde                                                                                                    |

Šio lango laukai:

Kodas – Įmonės padalinio, Filialo kodas.

Pavadinimas – Įmonės padalinio, Filialo pavadinimas.

Adresas (gatvė, Nr.)– Įmonės padalinio, Filialo adresas.

Adresas (miestas, šalis)– Įmonės padalinio, Filialo adresas.

El. paštas - Įmonės padalinio, Filialo elektroninis paštas.

Papildoma informacija I – Įmonės padalinio, Filialo papildoma informacija I.

Papildoma informacija II – Įmonės padalinio, Filialo papildoma informacija II.

Kasininkas – Įmonės padalinio kasininko pavardė, vardas.

Vadovas – Imonės padalinio, Filialo vadovo pavardė, vardas.

Vadovo asmens kodas – Įmonės padalinio, Filialo vadovo asmens kodas.

Finansininkas - Įmonės padalinio, Filialo kasininko pavardė, vardas.

Finansininko asmens kodas - Įmonės padalinio, Filialo kasininko asmens kodas.

Bankas – banko kodas.

Sąskaita – Įmonės padalinio, filialo banko atsiskaitomoji sąskaita.

Telefonas – Įmonės padalinio, Filialo telefono Nr.

Faksas - Įmonės padalinio, Filialo fakso Nr.

Šiame filiale dirbame mes - Jei laukas pažymėtas, reiškia šiame filiale ????

Taip pat susivedam ir komisijos narius - Ilgalaikiam turtui, trumpalaikiam turtui ir kitiems aktams bei prekėms.

## Sandėliai, Sandėlių grupės

Paspaudus meniu APRAŠYMAI (1) > Apie įmonę (2) >Sandėlių grupės (3), ekrane gausite Įmonės sandėlių grupių aprašymų sąrašo langą, kuriame paspaudus mygtuką **naujas**, gausite sandėlių grupės įvedimo langą:

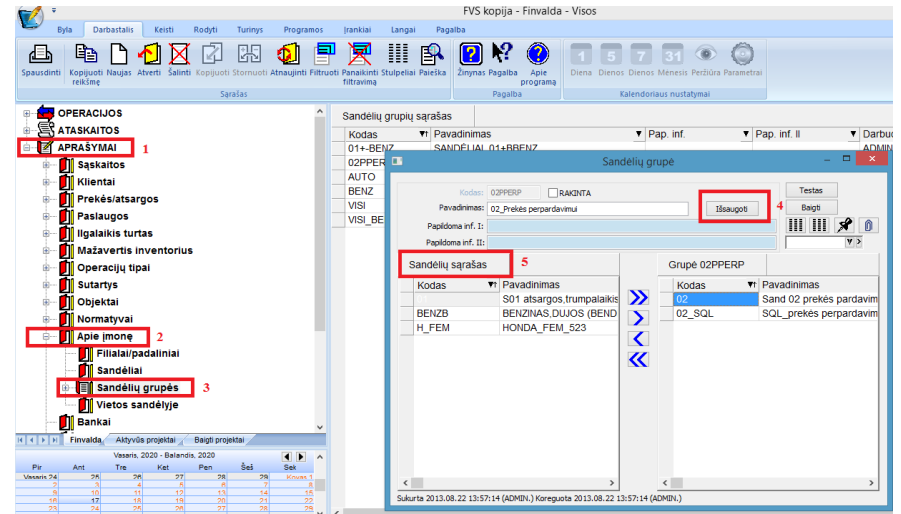

Šiame lange įveskite grupės kodą, pavadinimą, paspauskite mygtuką **Išsaugoti** (**4**), po to atsistokite ant sandėlio pavadinimo (**5**) sąraše kairėje ir, jei norite jį įtraukti į grupę, spauskite mygtuką-rodyklę dešinėn . Jei norite pašalinti sandėlį iš grupės, atsistokite ant to sandėlio sąraše dešinėje ir spauskite mygtuką-rodyklę kairėn . Dvigubos rodyklės mygtukai ( $\langle \langle \langle \rangle \rangle$ ) reiškia, kad visus sandėlius galima įtraukti (pašalinti) į (iš) sąrašą.

Lauko **Rodyti sandėlių grupę** pagalba galima nurodyti, kokį sandėlių sąrašą rodyti kairėje, t.y. ar rodyti visų sandėlių sąrašą, ar tik tam tikros grupės sandėlius.

Paspaudus mygtuką **Testas**, sistema parodys kitas grupes, kuriose dalyvauja į šią grupę apjungti sandėliai. Baigti grupės formavimą ir išeiti iš šio lango – mygtukas **Baigti**.